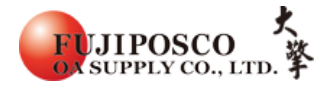

5577 針頭測試頁列印方式

# 如何列印針頭測試頁

# STEP 1: 先按印刷鍵(使螢幕不要顯示 READY)

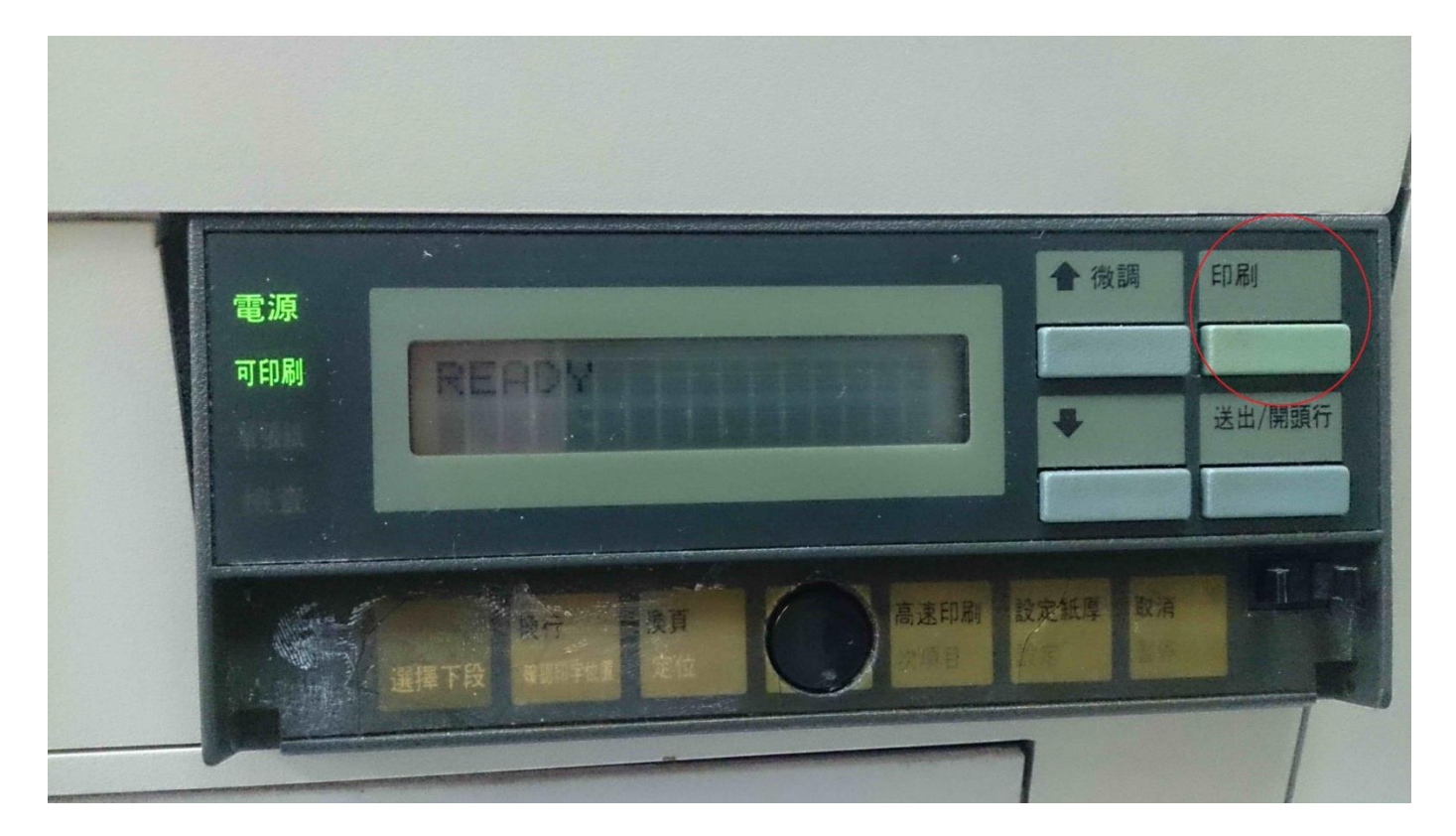

# STEP 2:按下方最左邊的選擇下段進入功能

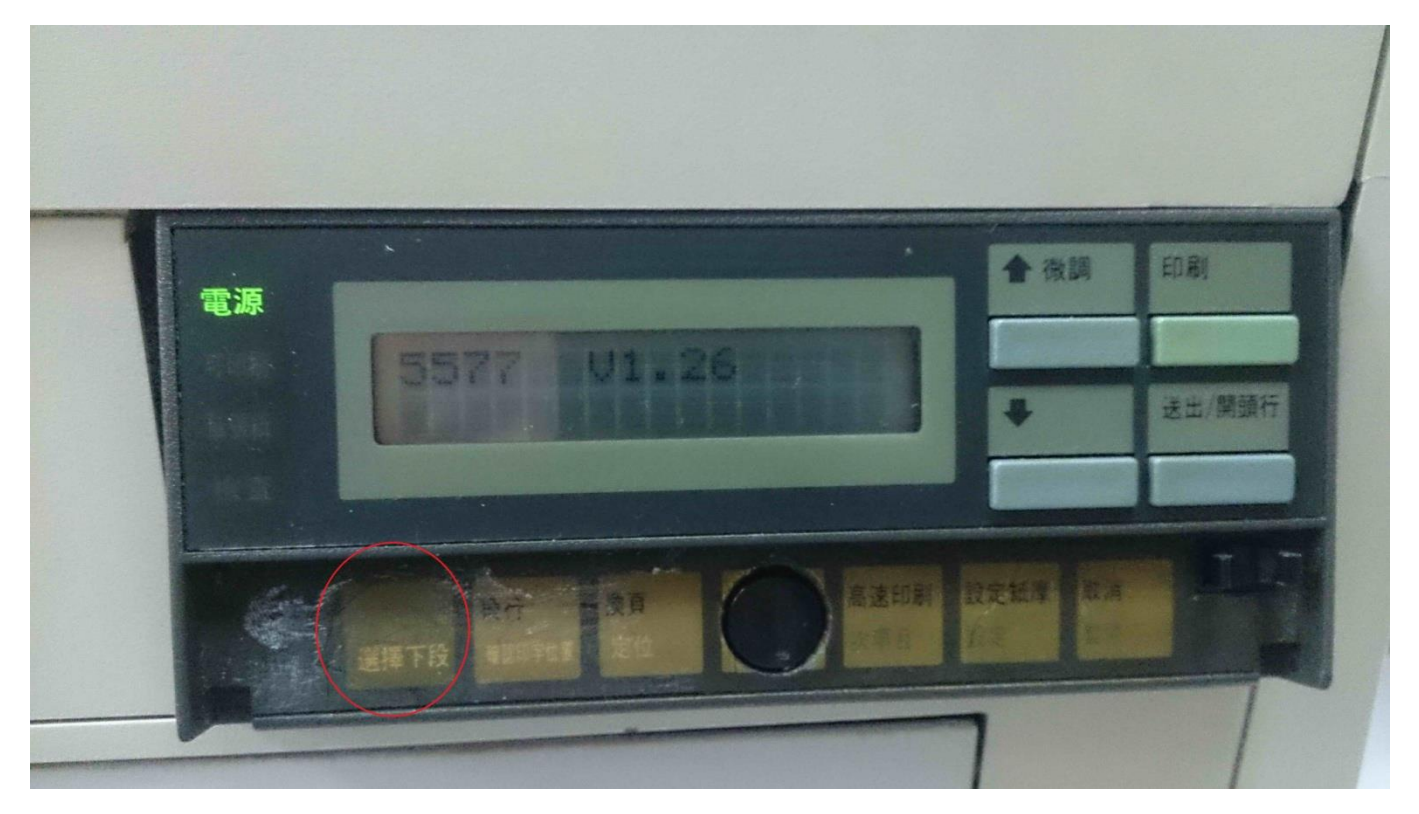

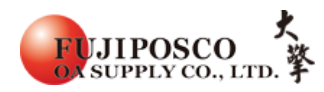

#### STEP 3:按下左邊數來第五顆的高速印刷鍵

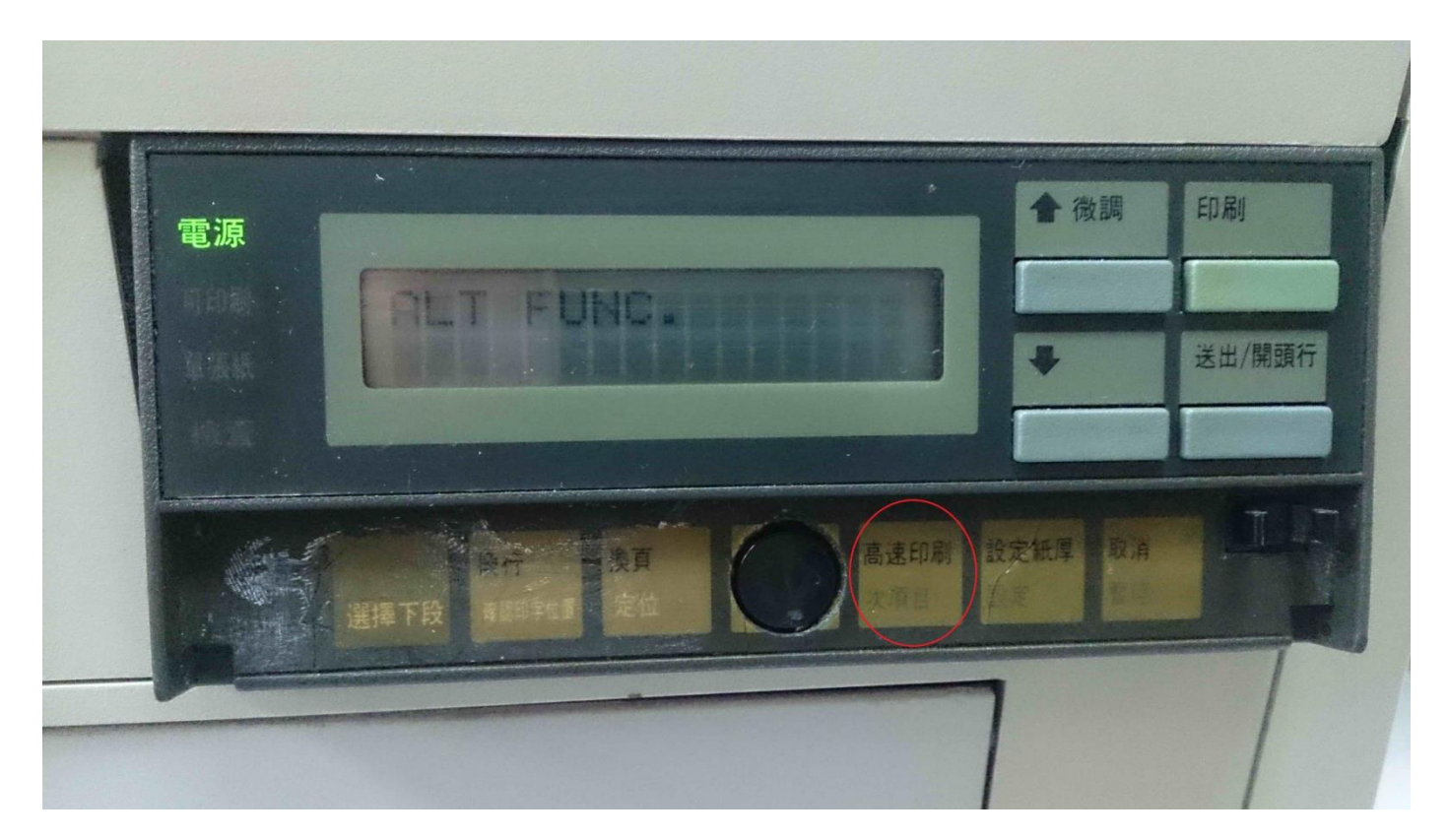

STEP 4: ①選擇方式按高速印刷或是高速印刷左邊另一顆鍵。

# ②選1TEST PRINT (進入或確認按設定紙厚)

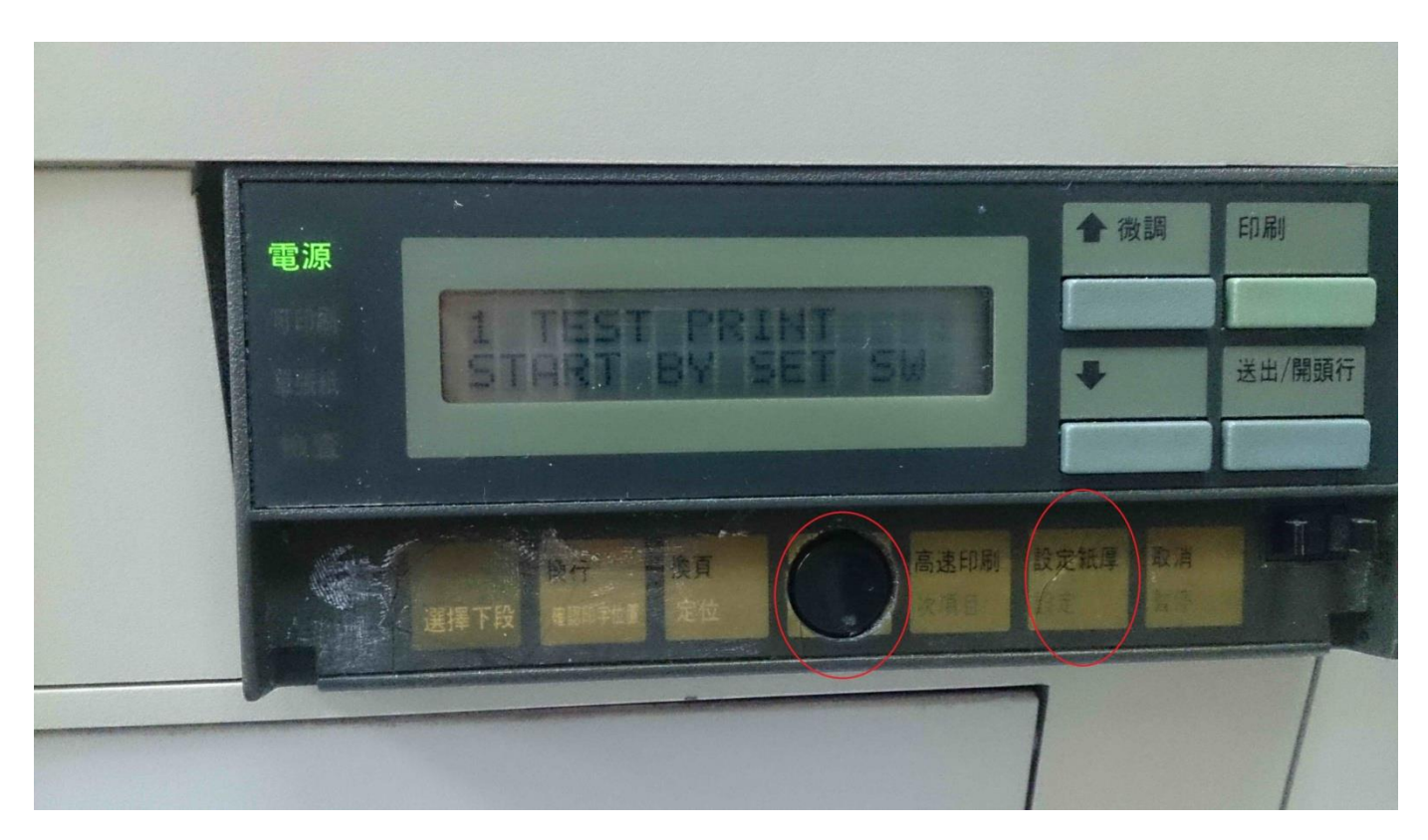

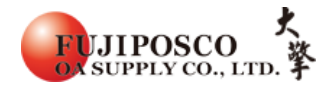

# STEP 5:進入後選擇紙張大小(72 是小張報表紙、132 是最大張報表紙)

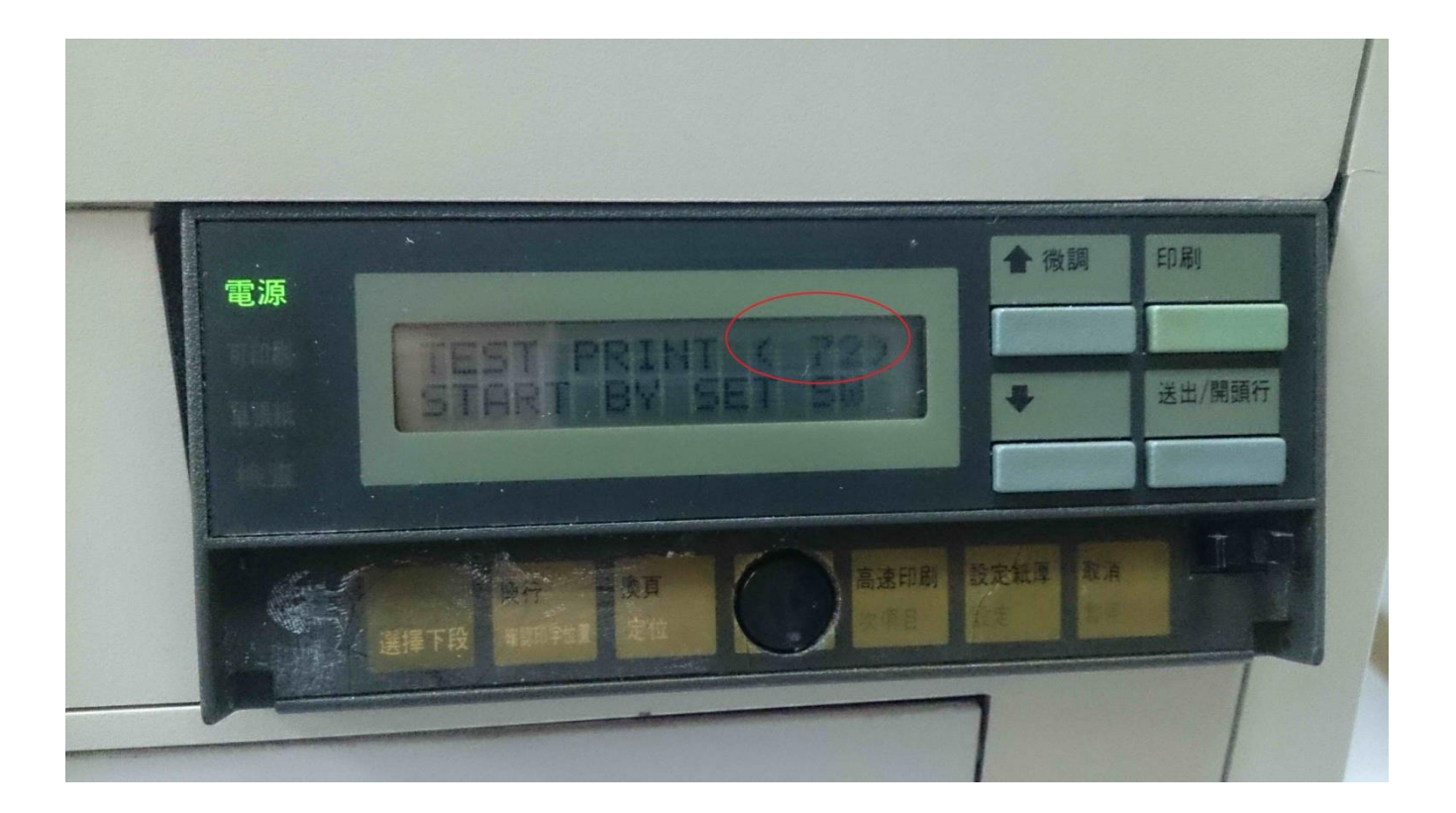

# ■選擇方式按高速印刷或是高速印刷左邊另一顆鍵。

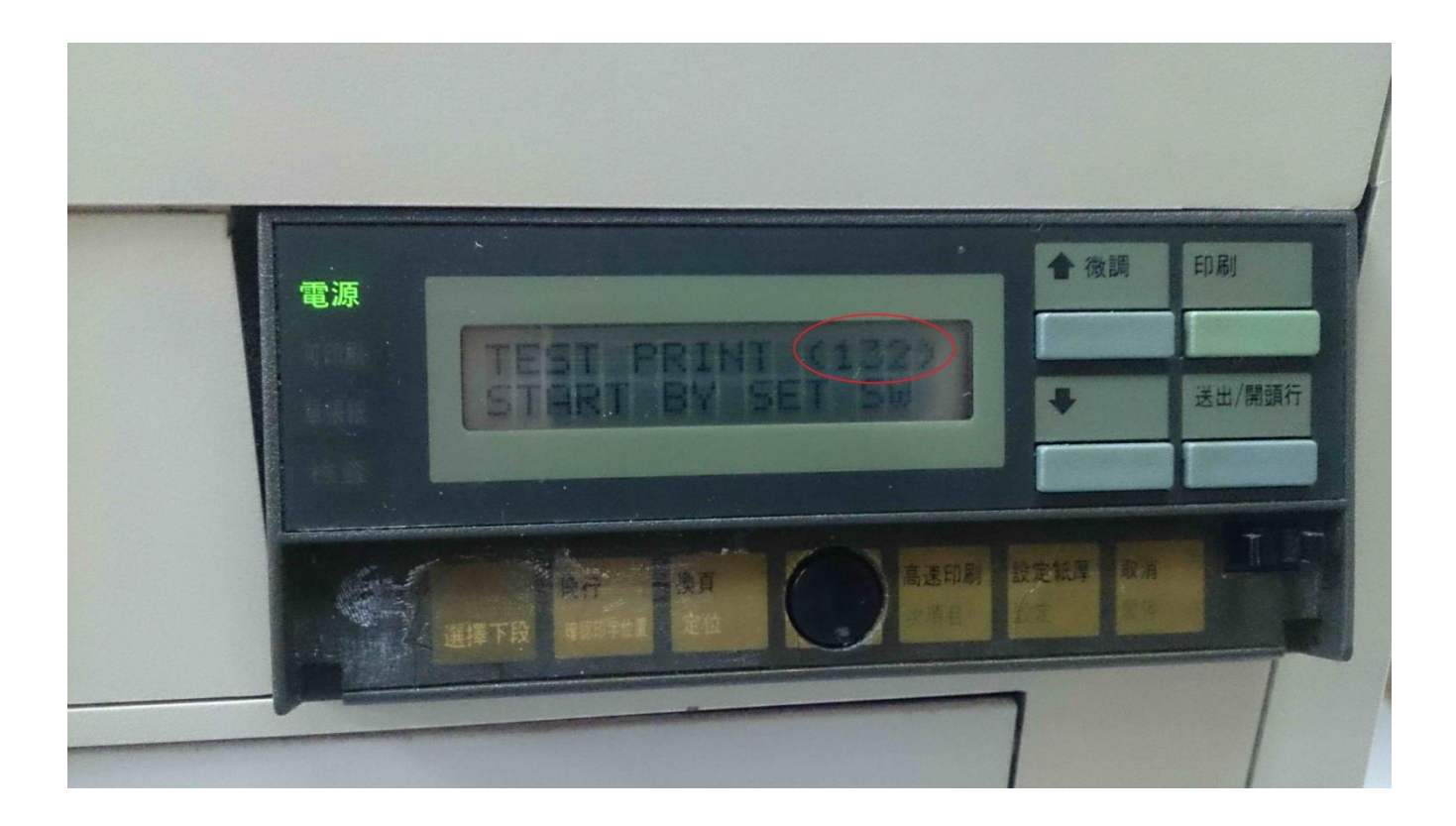

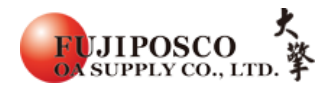

# ■選擇方式按高速印刷或是高速印刷左邊另一顆鍵。

### STEP 6: 選好後一直按設定紙厚鍵進到列印距離

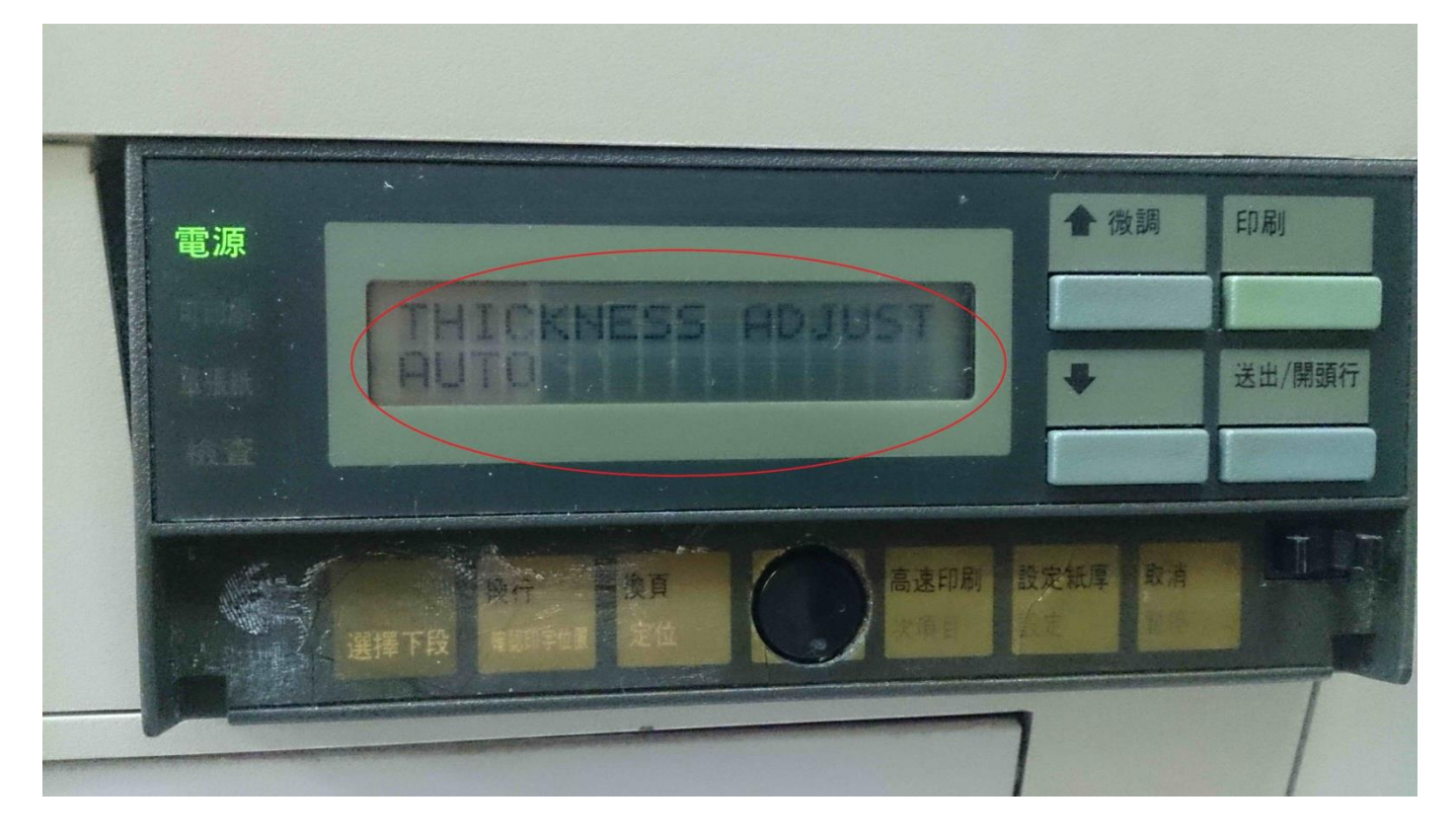

■(若不小心按過頭如下圖那樣,請按設定紙厚按回 AUTO)

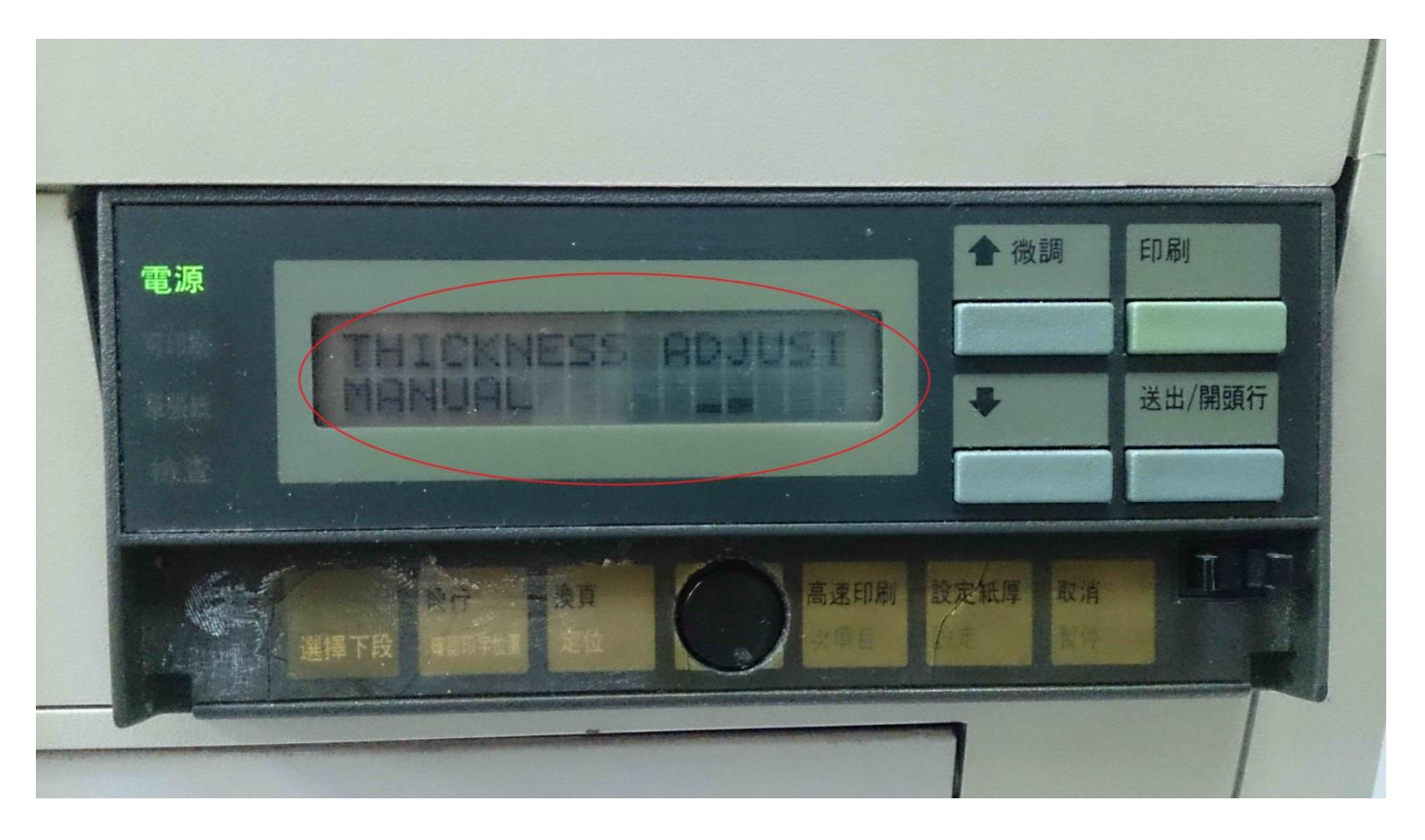

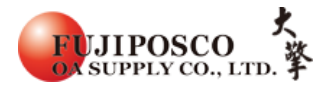

## STEP 7: 按至 AUTO 後就可直接按印刷兩次就會開始列印針頭測試頁

- ■停止方式→按一次印刷就會停 要撕紙可按送出/開頭行
- ■若要離開測試請按最右邊的取消會自動重新啟動或關機重開也可以